# Tutorial: Anmeldung beim "Stadtradeln" für Radler/innen

"Stadtradeln" im Rems-Murr-Kreis vom 3. Juli bis 23. Juli 2022

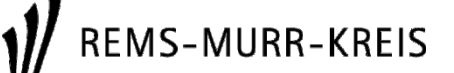

### Die "Stadtradeln"-Homepage

## Besuchen Sie <u>www.</u> <u>stadtradeln.de/rems-</u> <u>murr-kreis</u>

und wählen Sie Ihre Kommune aus, wenn Ihre Kommune nicht teilnimmt, können Sie sich direkt unter Rems-Murr-Kreis registrierten

| Radeln für ein gutes Klima                                                                                                    | ELN Mitmacher                                                                                                    | Übersicht & Ergebnisse                                                                                                    | Über STADTRADELN                                                                                                    | A Mein STADTRADE                                                                                                  |
|----------------------------------------------------------------------------------------------------|----------------------------------------------------------------------------------------------------|----------------------------------------------------------------------------------------------------|----------------------------------------------------------------------------------------------------|----------------------------------------------------------------------------------------------------|
|                                                                                                    |                                                                                                    |                                                                                                    |                                                                                                    |                                                                                                    |
|                                                                                                    |                                                                                                    | REMS-MURR-KREIS                                                                                                    |                                                                                                    |                                                                                                    |
|                                                                                                    |                                                                                                    | Rems-Murr-Kreis                                                                                                    |                                                                                                    |                                                                                                    |
|                                                                                                    | STAD                                                                                                    | TRADELN von 03.07. bis 23.07                                                                                                    | 7.2022                                                                                                    |                                                                                                    |
| 0                                                                                                    | 17/617                                                                                                    | 167                                                                                                    | 0                                                                                                    | 0                                                                                                    |
| <i>₫</i> ∕6                                                                                                    | ŤŤŤ                                                                                                    | 41116                                                                                                    |                                                                                                    | <u> </u>                                                                                                    |
| aktive RadeInde 🛈                                                                                                    | Parlamentarier*innen                                                                                                | Teams                                                                                                    | geradelte Kilometer                                                                                                    | t CO2-Vermeidung                                                                                                  |
|                                                                                                    |                                                                                                    |                                                                                                    | guttinomanita                                                                                                    |                                                                                                    |
| Folgende Städte/Gemeinde                                                                                                    | en gehören dazu:                                                                                                    |                                                                                                    |                                                                                                    |                                                                                                    |
| Folgende Städte/Gemeinde<br>Allmersbach im Tal im Rems-Mu                                                                                                    | en gehören dazu:<br>rr-Kreis Kaiserst                                                                               | ach im Rems-Murr-Kreis                                                                                                    | Spiegelberg im Rer                                                                                                    | ns-Murr-Kreis                                                                                                    |
| Folgende Städte/Gemeinde<br>Allmersbach im Tal im Rems-Mu<br>Althütte im Rems-Murr-Kreis<br>Aspach im Rems-Murr-Kreis                                                                                                    | en gehören dazu:<br>rr-Kreis Kaiserst<br>Kernen i<br>Korb im                                                        | ach im Rems-Murr-Kreis<br>m Remstal im Rems-Murr-Kreis<br>Rems-Murt-Kreis                                                                                                    | Spiegelberg im Rer<br>Sulzbach im Rems-<br>Urbach im Rems-                                                                                       | ns-Murr-Kreis<br>-Murr-Kreis<br>-Murr-Kreis                                                                       |
| Folgende Städte/Gemeinde<br>Allmersbach im Tal im Rems-Mur<br>Althütte im Rems-Murr-Kreis<br>Aspach im Rems-Murr-Kreis<br>Auenwald im Rems-Murr-Kreis<br>Backnang im Rems-Murr-Kreis                                                                                                 | en gehören dazu:<br>rr-Kreis Kaiserst<br>Kernen i<br>Korb im<br>Murrhar<br>Remsha                                   | ach im Rems-Murr-Kreis<br>m Remstal im Rems-Murr-Kreis<br>Rems-Murr-Kreis<br>it im Rems-Murr-Kreis<br>den im Rems-Murr-Kreis                                                                                | Spiegelberg im Rer<br>Sulzbach im Rems-<br>Urbach im Rems-<br>Waiblingen im Rem<br>Weinstadt im Rems                                             | ns-Murr-Kreis<br>Murr-Kreis<br>Iurr-Kreis<br>Is-Murr-Kreis<br>3-Murr-Kreis                                        |
| Folgende Städte/Gemeind<br>Allmersbach im Tal im Rems-Mu<br>Althütte im Rems-Murr-Kreis<br>Aspach im Rems-Murr-Kreis<br>Bachang im Rems-Murr-Kreis<br>Berglen im Rems-Murr-Kreis<br>Burgstetten im Rems-Murr-Kreis                                                                   | en gehören dazu:<br>rr-Kreis Kaiserst<br>Kernen i<br>Korb im<br>Murrhar<br>Remsha<br>Rudersb<br>Schornd             | ach im Rems-Murr-Kreis<br>m Remstal im Rems-Murr-Kreis<br>Rems-Murr-Kreis<br>ti im Rems-Murr-Kreis<br>den im Rems-Murr-Kreis<br>erg im Rems-Murr-Kreis                                                      | Spiegelberg im Rer<br>Sulzbach im Rems-<br>Urbach im Rems-M<br>Waiblingen im Rem<br>Weinstadt im Rems<br>Weissach im Tal im<br>Winnenden im Rer  | ns-Murr-Kreis<br>Murr-Kreis<br>Iurr-Kreis<br>Is-Murr-Kreis<br>9-Murr-Kreis<br>1 Rems-Murr-Kreis                   |
| Folgende Städte/Gemeinde<br>Allmersbach im Tal im Rems-Mu<br>Althütte im Rems-Murr-Kreis<br>Aspach im Rems-Murr-Kreis<br>Backnang im Rems-Murr-Kreis<br>Berglen im Rems-Murr-Kreis<br>Burgstetten im Rems-Murr-Kreis<br>Fellbach im Rems-Murr-Kreis<br>Großerlach im Rems-Murr-Kreis | en gehören dazu:<br>rr-Kreis Kaiserst<br>Kernen i<br>Korb im<br>Murrhar<br>Remsha<br>Rudersb<br>Schornd<br>Schwaik  | ach im Rems-Murr-Kreis<br>m Remstal im Rems-Murr-Kreis<br>Rems-Murr-Kreis<br>it im Rems-Murr-Kreis<br>den im Rems-Murr-Kreis<br>orf im Rems-Murr-Kreis<br>orf im Rems-Murr-Kreis<br>heim im Rems-Murr-Kreis | Spiegelberg im Rer<br>Sulzbach im Rems-<br>Urbach im Rems-M<br>Waiblingen im Rerm<br>Weinstadt im Rems<br>Weissach im Tal Im<br>Winnenden im Rem | ns-Murr-Kreis<br>Murr-Kreis<br>Is-Murr-Kreis<br>s-Murr-Kreis<br>PMurr-Kreis<br>Is-Murr-Kreis<br>Is-Murr-Kreis     |
| Folgende Städte/Gemeinde<br>Almersbach im Tal im Rems-Mur<br>Althütte im Rems-Murr-Kreis<br>Aspach im Rems-Murr-Kreis<br>Backnang im Rems-Murr-Kreis<br>Berglen im Rems-Murr-Kreis<br>Burgstetten im Rems-Murr-Kreis<br>Fellbach im Rems-Murr-Kreis<br>Großerlach im Rems-Murr-Kreis | en gehören dazu:<br>rr-Kreis Kaiserst<br>Korto im<br>Murrhar<br>Remsha<br>Rudersb<br>Schornd<br>Schwaik             | ach im Rems-Murr-Kreis<br>m Remstal im Rems-Murr-Kreis<br>Rems-Murr-Kreis<br>it im Rems-Murr-Kreis<br>den im Rems-Murr-Kreis<br>orf im Rems-Murr-Kreis<br>heim im Rems-Murr-Kreis                           | Spiegelberg im Ren<br>Sulzbach im Rems-<br>Urbach im Rems-<br>Waiblingen im Rem<br>Weinstadt im Rems<br>Weissach im Tal im<br>Winnenden im Rem   | ns-Murr-Kreis<br>Murr-Kreis<br>Is-Murr-Kreis<br>S-Murr-Kreis<br>Rems-Murr-Kreis<br>Is-Murr-Kreis<br>Is-Murr-Kreis |
| Folgende Städte/Gemeind<br>Allmersbach im Tal im Rems-Mur<br>Althütte im Rems-Murr-Kreis<br>Aspach im Rems-Murr-Kreis<br>Backnang im Rems-Murr-Kreis<br>Berglen im Rems-Murr-Kreis<br>Burgstetten im Rems-Murr-Kreis<br>Fellbach im Rems-Murr-Kreis<br>Großerlach im Rems-Murr-Kreis | en gehören dazu:<br>rr-Kreis Kaiserst<br>Kernen i<br>Korb im<br>Murrhard<br>Remsha<br>Rudersb<br>Schornd<br>Schwaik | ach im Rems-Murr-Kreis<br>m Remstal im Rems-Murr-Kreis<br>Rems-Murr-Kreis<br>ti im Rems-Murr-Kreis<br>den im Rems-Murr-Kreis<br>erg im Rems-Murr-Kreis<br>of im Rems-Murr-Kreis<br>heim im Rems-Murr-Kreis  | Spiegelberg im Rer<br>Sulzbach im Rems-<br>Urbach im Rems-M<br>Waiblingen im Rem<br>Weinstadt im Rems<br>Weissach im Tal im<br>Winnenden im Rem  | ns-Murr-Kreis<br>Murr-Kreis<br>Iwrr-Kreis<br>Is-Murr-Kreis<br>Rems-Murr-Kreis<br>Is-Murr-Kreis<br>Is-Murr-Kreis   |

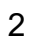

## Hinweis: Sie haben in der Vorjahren schon am "Stadtradeln" teilgenommen?

- → Ihre bisherigen Benutzerangaben sind noch gültig, eine erneute Registrierung ist nicht notwendig
- → Sie müssen sich lediglich beim ersten Einloggen einer Kommune und einem Team zuordnen bzw. ein eigenes Team neu gründen
- $\rightarrow$  Ihre Kilometerleistungen aus den Vorjahren sind dann noch einsehbar

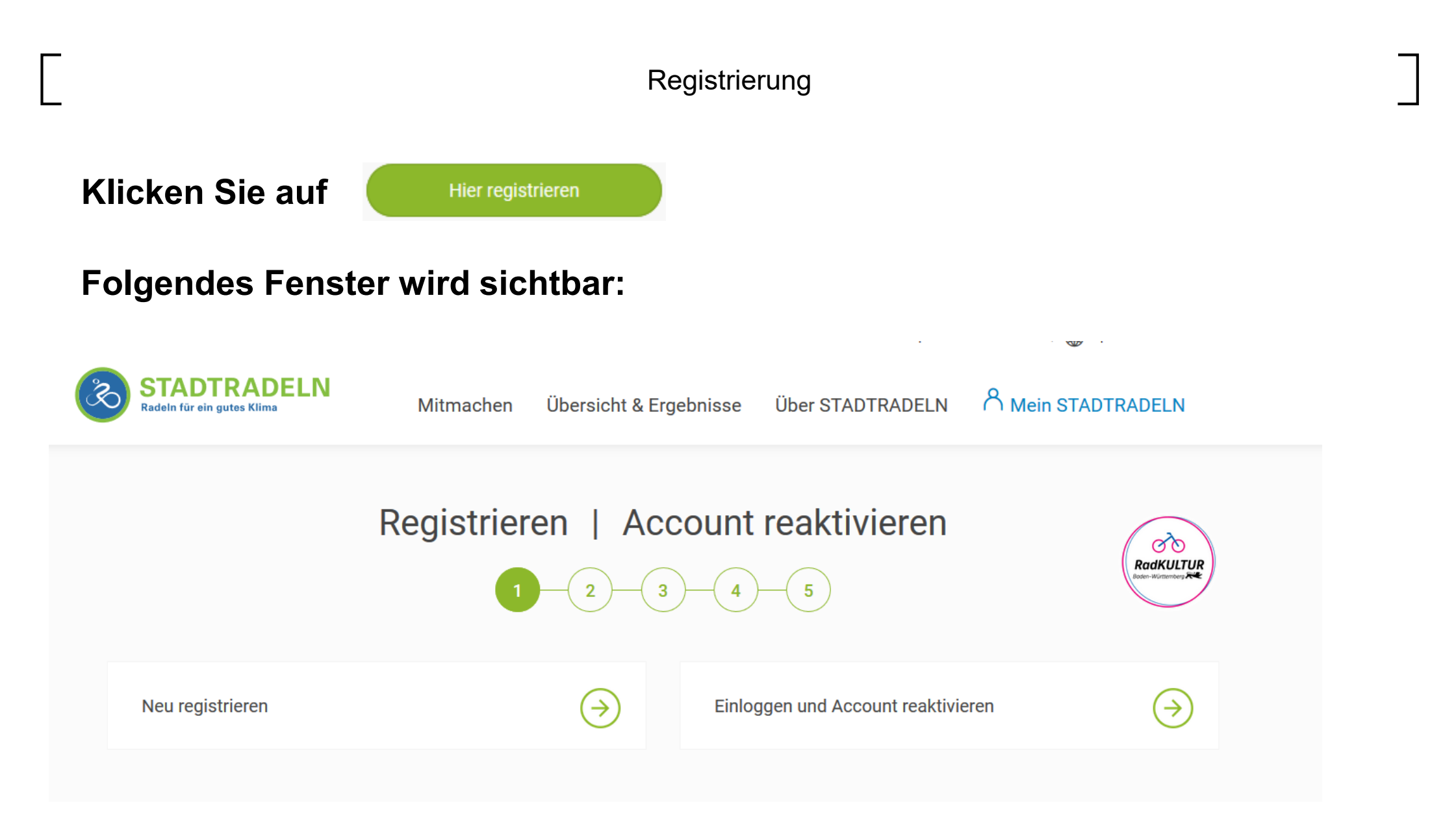

### Registrierung

## Persönliche Daten angeben und Auswahl ob Parlamentarier beantworten

| $\bigcirc$                                                                           |                                                                           |  |  |  |
|--------------------------------------------------------------------------------------|---------------------------------------------------------------------------|--|--|--|
| E-Mail wiederholen*                                                                  | c.ganz@rems-murr-kreis.de                                                 |  |  |  |
| Passwort*                                                                            | •••••                                                                     |  |  |  |
| Passwort wiederholen*                                                                | •••••                                                                     |  |  |  |
| Bist du Mitglied im Komm<br>Diese Angabe ist ausschlagge<br><b>Kommunalparlament</b> | unalparlament? (j<br>bend für die Gewinnkategorie <b>Fahrradaktivstes</b> |  |  |  |
| Nein, ich bin kein Mitgli                                                            | ied im Kommunalparlament                                                  |  |  |  |
| Ja, ich bin Mitglied im Stadt-/Gemeinderat bzw.<br>-verordnetenversammlung           |                                                                           |  |  |  |
| Ja, ich bin Mitglied im I                                                            | Kreis-/Regionstag                                                         |  |  |  |

Registrierung

## Wählen Sie Baden-Württemberg und im Anschluss die Kommune aus, in der Sie wohnen oder arbeiten

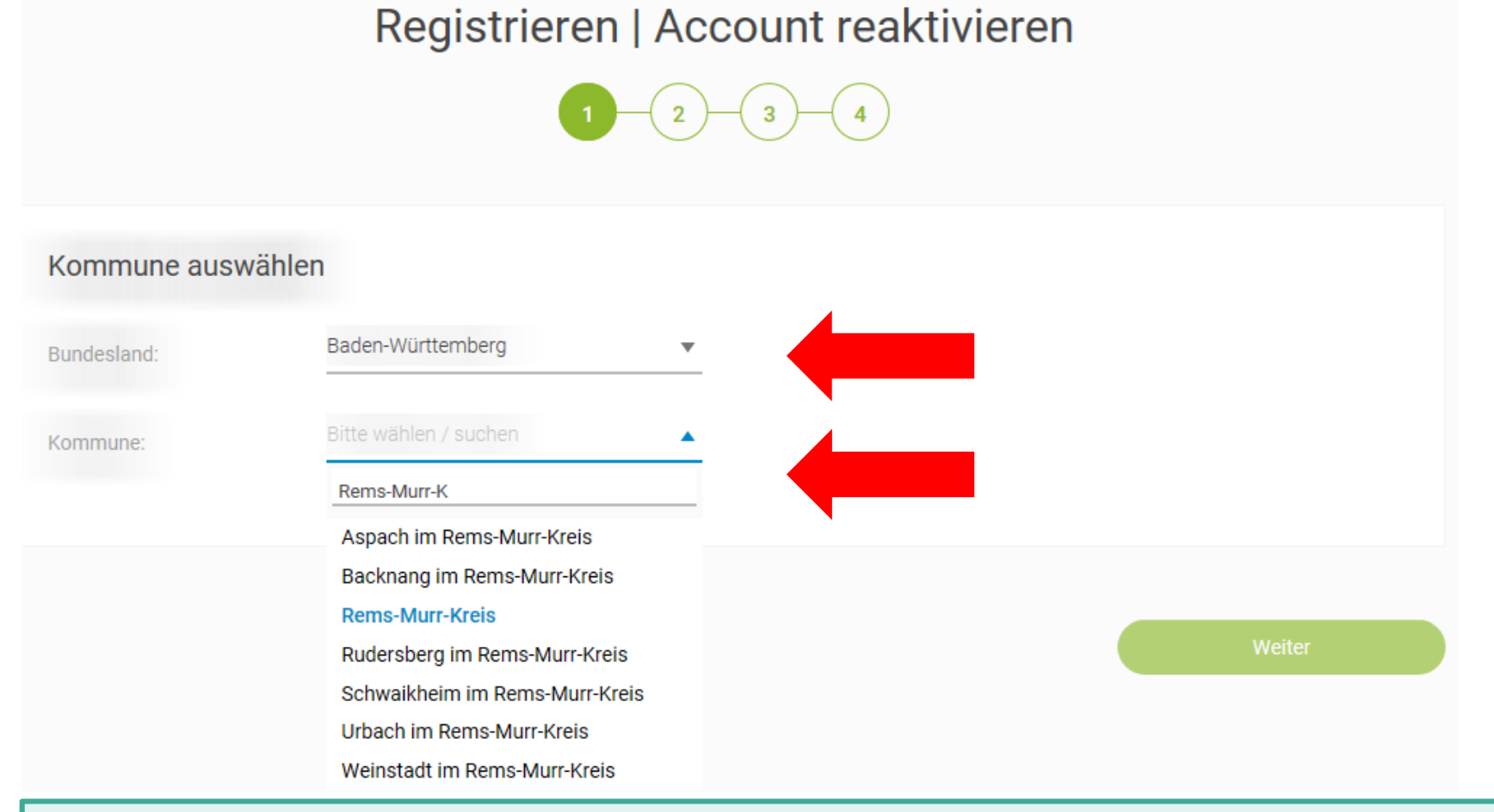

Ihre Kommune nimmt nicht teil?  $\rightarrow$  Wählen Sie den **Rems-Murr-Kreis** aus.

2022 | Tutorial: Anmeldung für "Stadtradeln"

Wählen Sie ein Team aus oder gründen Sie ein neues, geben Sie Teamnamen und Bereich an:

|                            | Registrieren<br>1 2 3 4 5 |                                              |                                                                                     |
|----------------------------|---------------------------|----------------------------------------------|-------------------------------------------------------------------------------------|
| Vorhandenem Team beitreten |                           | Neues Team gründen<br>Teamname* (j)<br>Tags* | Name eingeben   Åmter/Verwaltung   Familien   Gesundheitswesen   Kindergärten/Kitas |

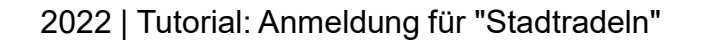

## Datenschutz und Spielregeln bestätigen:

Registrieren | Account reaktivieren

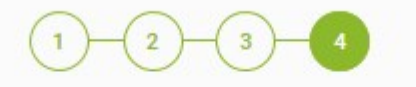

| Datenschutz und      | Spielregeln bestätigen  Ich stimme den Datenschutzinformationen zu. Darüber hinaus bin ich damit einverstanden, dass meine Kontaktinformationen (Vorname, Name und E-Mail-Adresse) an den Team-Captain zur etwaigen Kontaktaufnahme weitergeleitet werden. Ferner sind meine Daten für die STADTRADELN-Koordination in den entsprechenden Kommunen, um z. B. eine kommuneninterne Auszeichnung vornehmen und mich ggf. im Zusammenhang des STADTRADELNs kontaktieren zu können, sowie für die Projektverantwortlichen beim Klima-Bündnis einsehbar. Ich |
|----------------------|----------------------------------------------------------------------------------------------------|
| Spielregeln*:        | versichere hiermit, die Fahrradkilometer nach bestem Wissen und Gewissen einzutragen.                                                                                                    |
| Haftungsausschluss*: | Die Teilnahme am STADTRADELN ist freiwillig und erfolgt auf eigene Gefahr. Der Rechtsweg ist ausgeschlossen.                                                                                                    |
| Zurück               | Registrierung abschließe                                                                                                    |

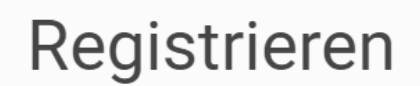

PadKIIITIIP

REMS-MURR-KREIS

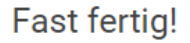

Wir haben eine Nachricht an deine hinterlegte E-Mail-Adresse c.ganz@rems-murr-kreis.de geschickt. Bitte klicke in dieser E-Mail auf den grünen Button, um deine Registrierung abzuschließen.

In Einzelfällen kann der Versand bis zu 6 Stunden benötigen. Bitte schaue auch im Spam-Ordner nach. Wenn du keine E-Mail von uns erhältst, wende dich an deine lokale Koordination oder an **info@stadtradeln.de**.

E-Mail-Link nochmal versenden

2022 | Tutorial: Anmeldung für "Stadtradeln"

### Registrierung bestätigen

#### Mi 24.03.2021 16:13

STADTRADELN-Team <noreply@stadtradeln.de>

#### STADTRADELN: Deine Registrierung

#### istine

eme mit der Darstellungsweise dieser Nachricht bestehen, klicken Sie hier, um sie im Webbrowser anzuzeigen. alts dieser Nachricht konnten nicht heruntergeladen werden, weil Sie offline arbeiten oder nicht mit einem Netzwerk verbunden sin

> Klicken Sie hier mit der rechten Maustaste, oder töppen und halten Sie hier, um Bilder herunterzuladen. Aus Datenschutzgr automatische Herunterladen dieses Bilds aus dem Internet verhindert.

Hallo C. Ganz,

toll, dass Du beim STADTRADELN dabei sein möchtest!

Dein Benutzername: chrisprivat

Zur Bestätigung Deines Benutzerkontos hier klicken:

Benutzerkonto bestätigen

Hast Du Dich NICHT beim STADTRADELN registriert, dann klicke hier:

Benutzerkonto löschen

**REMS-MURR-KREIS** 

Viel Spaß beim Kilometersammeln für mehr Radförderung, Klimaschutz und Lebensqualität wünscht

Dein STADTRADELN-Team des Klima-Bündnis

## Nach der Registrierung erhalten Sie eine Mail und können Ihr Benutzerkonto bestätigen

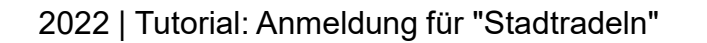

## Login für das Benutzerkonto über https://www.stadtradeln.de/home

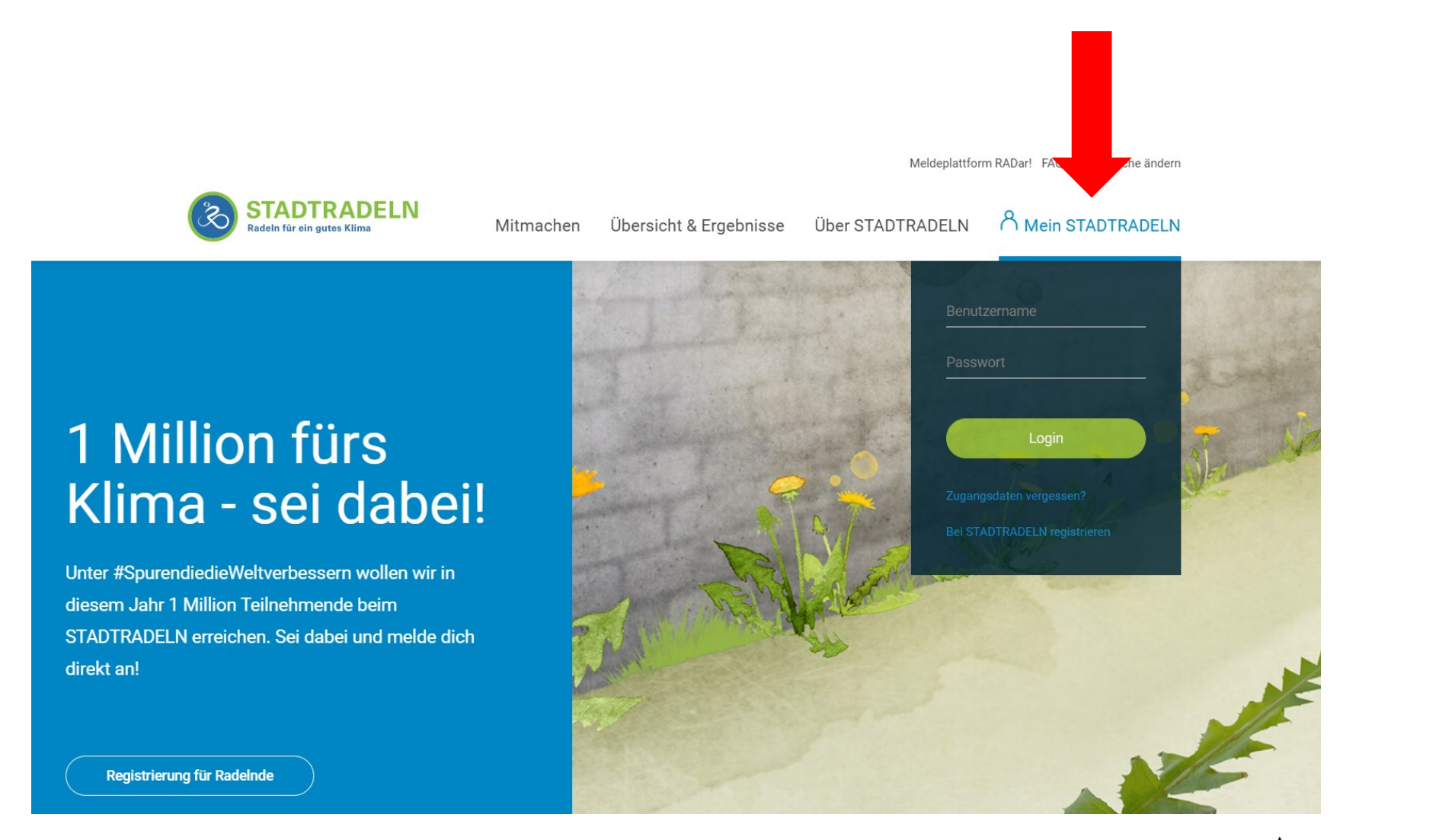

## Plattform zur Erfassung der eigenen Kilometer und Kommunikation mit Teammitgliedern

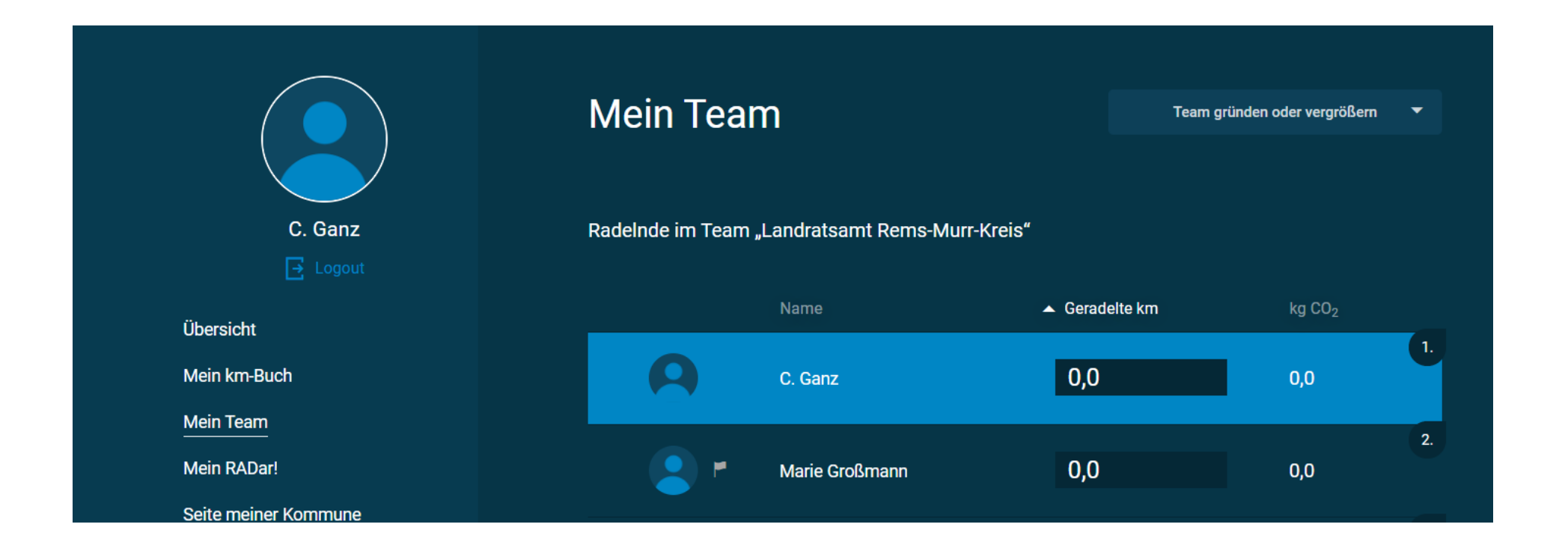

# Familien, Schulklassen etc. können ihre Radkilometer über einen Account erfassen. Unter "Einstellungen" dazu einfach die "Anzahl Radelnde" entsprechend anpassen.

|                      | Mein Bild <sup>.</sup> | $\frown$                                                                                                    | Anderes Bild hochladen:                                                                                                    |                                              |
|----------------------|------------------------|----------------------------------------------------------------------------------------------------|----------------------------------------------------------------------------------------------------|----------------------------------------------|
|                      |                        |                                                                                                    | Datei auswählen                                                                                                    |                                              |
| Musterfamilie        |                        | 🔟 Bild löschen (kein Bild mehr anzeigen)                                                                                                    |                                                                                                    |                                              |
| Logout               |                        | Dein Bild wird nach dem Speichern automatisch BITTE BEACHTEN: Logos und nicht angemesser veröffentlicht bzw. ogf. kommentades gelösett                                                                                                    | zugeschnitten!<br>ne Bilder werden grundsätzlich nicht                                                                                                    |                                              |
| Übersicht            |                        | velonentinan uzw. yyr. Kommentarios gelosait.                                                                                                    |                                                                                                    |                                              |
| Mein km-Buch         | Kommune:               | Rems-Murr-Kreis 🗸 🗸                                                                                                    | Neues Team anlegen                                                                                                    |                                              |
| Mein Team            | Team:                  | Offenes Team - Rems-Murr-Kreis 🛛 🗸 🗸                                                                                                    |                                                                                                    |                                              |
| Mein RADar!          |                        |                                                                                                    |                                                                                                    | 2.                                           |
| Seite meiner Kommune | Anzahl Radelnde:       | 4                                                                                                    |                                                                                                    | Personenzahl eingeben,<br>deren Radkilometer |
| ැබූ Einstellungen    |                        | (i) Hier Gesamtanzahl der entsprechenden Persone<br>Benutzernamen in dein km-Buch einträgst, z. B.<br>BITTE BEACHTEN: Bei mehreren Personen sind<br>ParlamentarierInnen und STADTRADELN-Stars o<br>Anzahl kann nur bis zum Ende des 21-tägigen S<br>auch ein Teamwechsel ist danach nicht mehr me | en eingeben, für die du km über diesen<br>für Schulklassen, Familienmitglieder etc.<br>keine Einzelauswertungen möglich!<br>lürfen nur für sich das km-Buch führen. Die<br>FADTRADELN-Zeitraums geändert werden,<br>öglich. | über den Account<br>erfasst werden sollen.   |

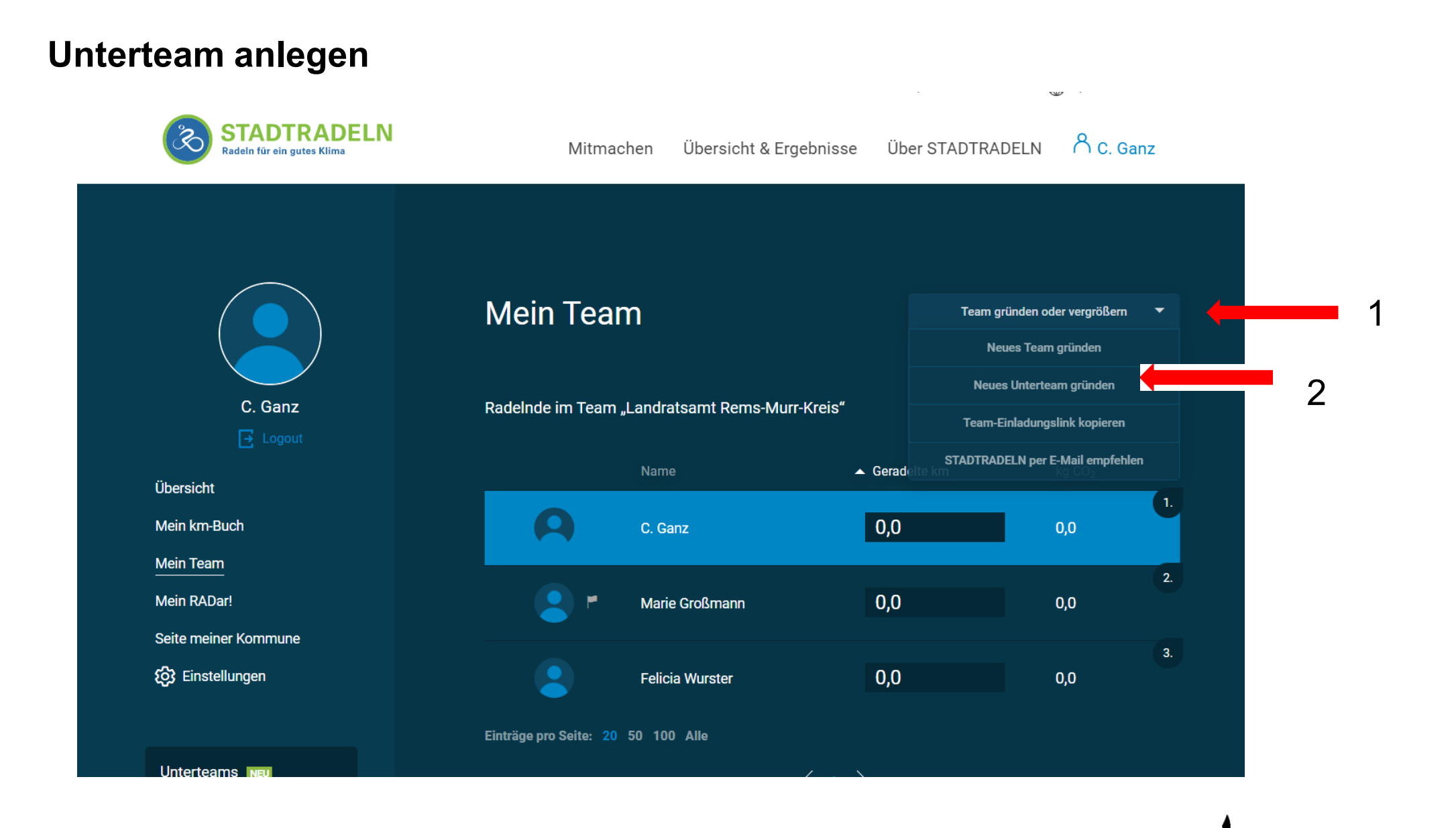

2022 | Tutorial: Anmeldung für "Stadtradeln"

## Viel Spaß beim Fahrradfahren!

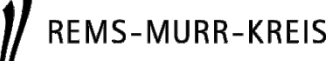

## REMS-MURR-KREIS.DE

Landratsamt

Rems-Murr-Kreis Alter Postplatz 10 71332 Waiblingen Telefon 07151 501-0 Telefax 07151 501-1525

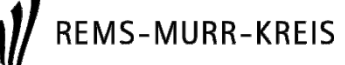